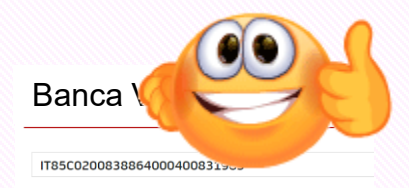

# **ISCRIVERSI AL CORSO**

Compilare i dati e allegare

il versamento

#### BENEFICIARIO

| Nominativo del<br>beneficiario               | ANITEL ASSOCIAZIONE NAZIONALE<br>INSEGNANTI TUTOR E-LEARNING |
|----------------------------------------------|--------------------------------------------------------------|
| IBAN o Conto<br>Corrente del<br>beneficiario | IT62E0200812710000010286625                                  |
| Nome della<br>banca                          | UNICREDIT SPA                                                |
| Filiale                                      | PARMA S.CROCE                                                |
| BIC / SWIFT                                  | UNCRITMMXXX                                                  |

### Nome Cognome

CORSI AGGIORNAMENTO ENTI ACCREDITATI/QUALIFICATI AI SENSI DELLA DIRETTIVA 170/2016

€ 70,00 Codice: LLe0jEdX

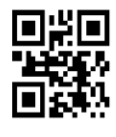

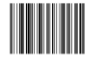

## **GUIDA**

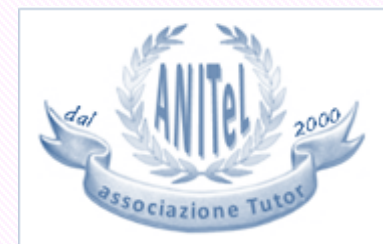

Ente accreditato per la formazione dal Ministero dell'Istruzione, Università e Ricerca con Prot. n. AOODGPER. 15315 del 27 luglio 2007

### PROCEDURA

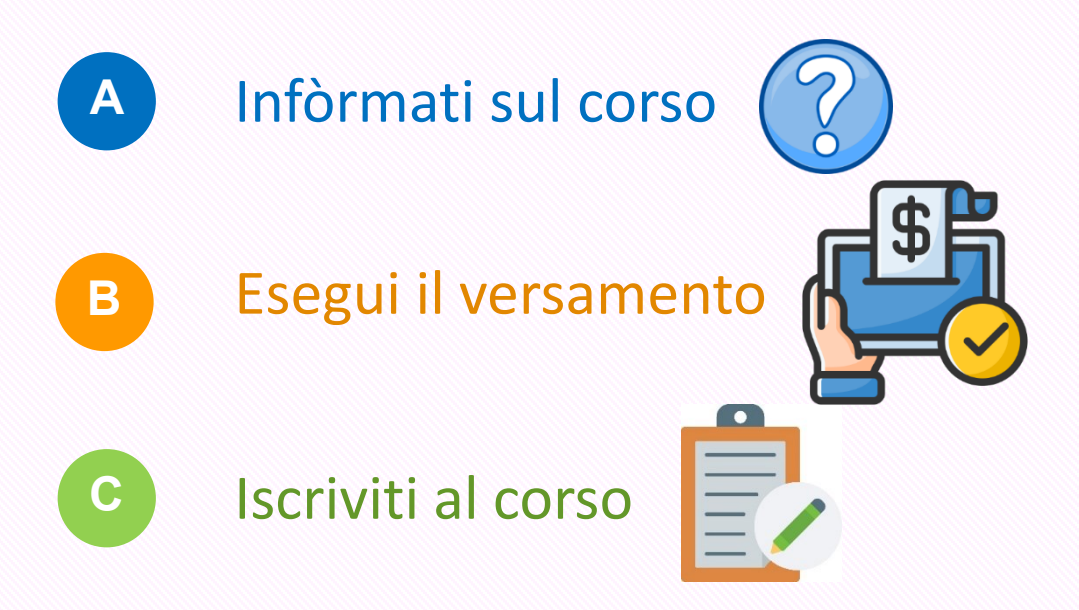

Raccogli i dati del corso (A), effettua il versamento (B), allega la copia digitale (C). Ora vediamo come, step by step!

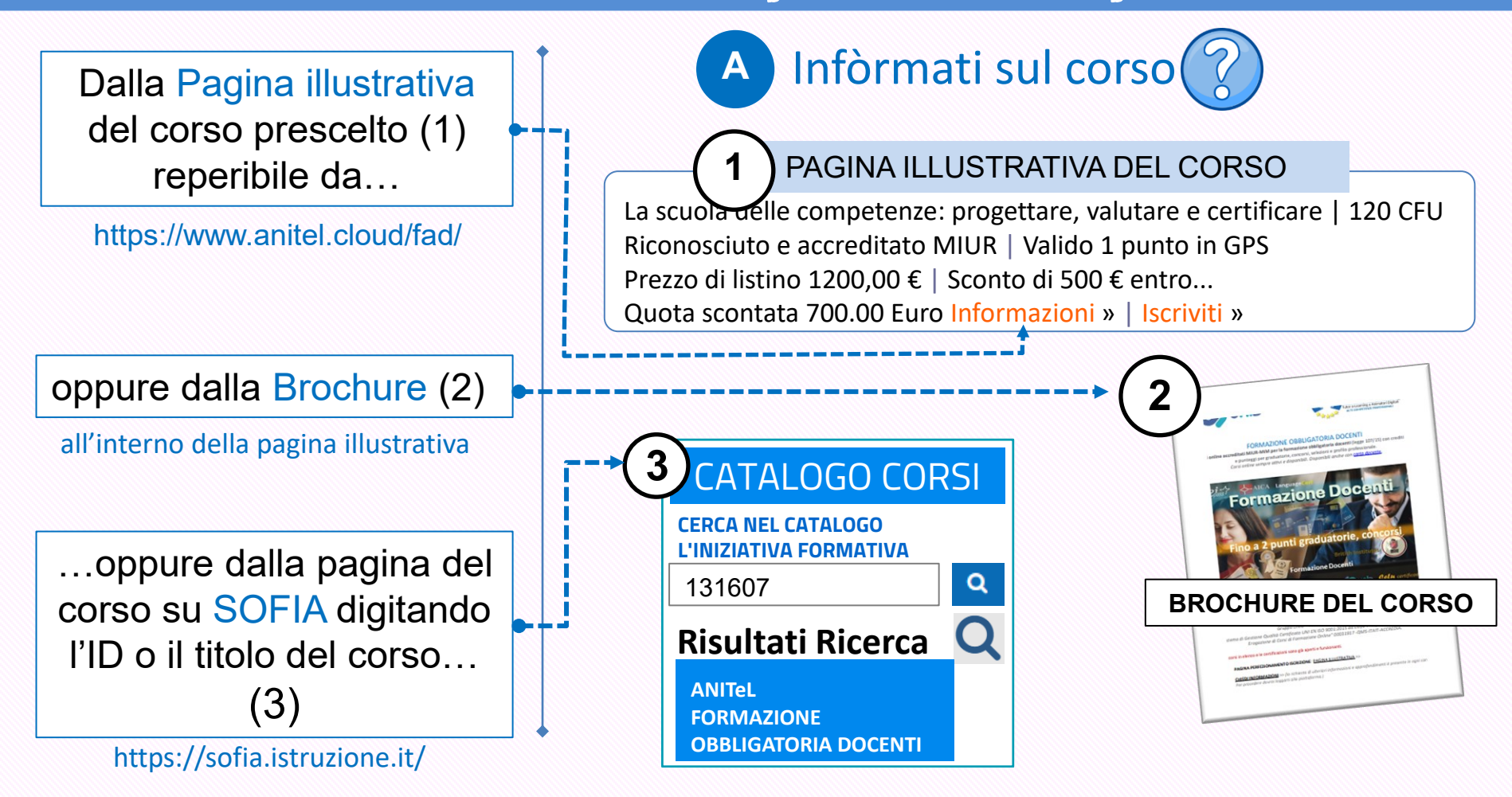

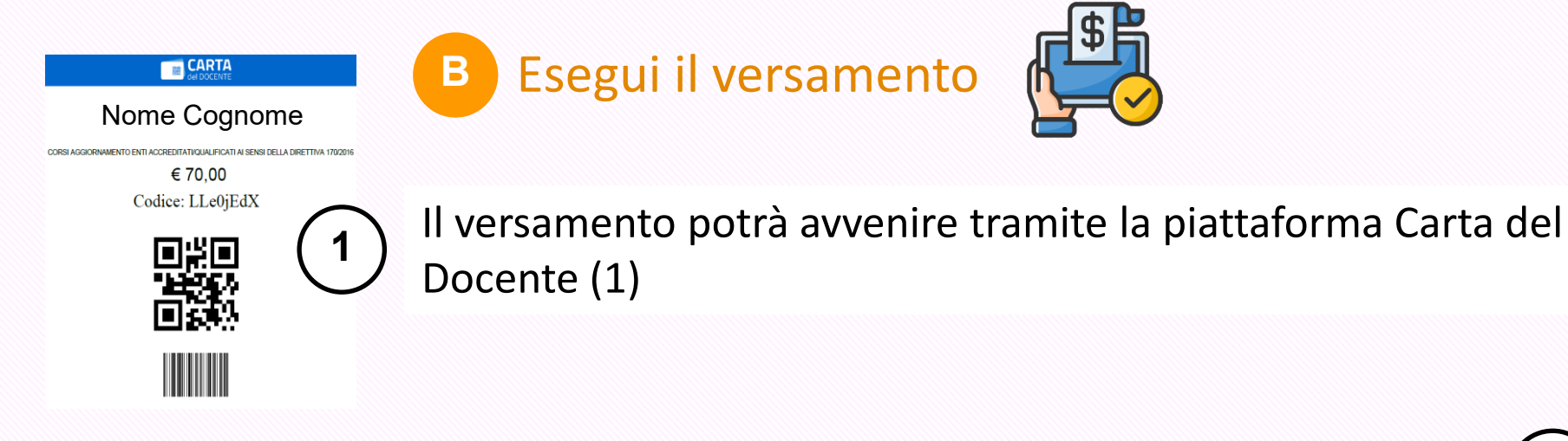

oppure privatamente effettuando un bonifico bancario, postale, carta prepagata (2).

## Banca Valente (2)

#### BENEFICIARIO

| Nominativo del<br>beneficiario               | ANITEL ASSOCIAZIONE NAZIONALE<br>INSEGNANTI TUTOR E-LEARNING |
|----------------------------------------------|--------------------------------------------------------------|
| IBAN o Conto<br>Corrente del<br>beneficiario | IT62E0200812710000010286625                                  |
| Nome della<br>banca                          | UNICREDIT SPA                                                |
| Filiale                                      | PARMA S.CROCE                                                |
| BIC / SWIFT                                  | UNCRITMMXXX                                                  |

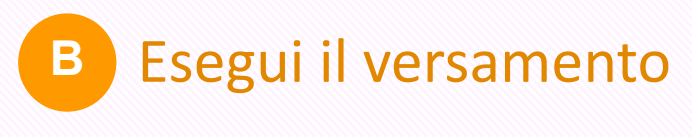

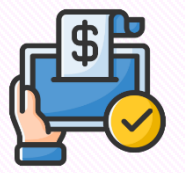

## Esegui il versamento con Carta del Docente (1)

Segui questa procedura (una volta autorizzati ed entrati in Carta del Docente)

- 1- Crea BUONO
- 2- Per quale tipologia esercizio/ente?

ONLINE

3- Per che cosa?

CORSI AGGIORNAMENTO ENTI ACCREDITATI/Q.UALIFICATI AI SENSI DELLA DIRETTIVA 170/2016

- 4- Importo BUONO: inserire costo
- 5- Salvare in PDF il buono creato contenente Codice e QR-code

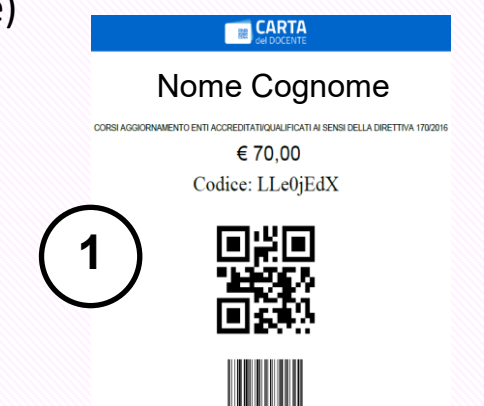

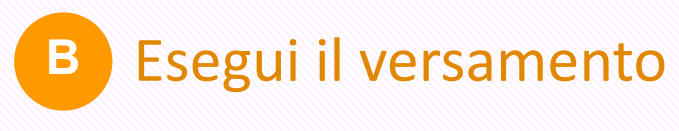

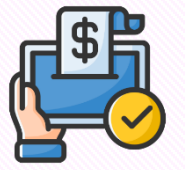

con bonifico bancario, postale, carta prepagata (2)...

al seguente conto corrente bancario: **ANITEL ASSOCIAZIONE NAZIONALE INSEGNANTI TUTOR E-LEARNING** COORDINATE IBAN: IT65T050341270700000006340 CAUSALE: corso di formazione (citare il titolo del corso).

Una volta effettuato il versamento, stampa la ricevuta.

| Banca Valente <b>2</b>                       |                                                              |  |
|----------------------------------------------|--------------------------------------------------------------|--|
| IT85C0200838864000400831983                  |                                                              |  |
| BENEFICIARIO                                 |                                                              |  |
| Nominativo del<br>beneficiario               | ANITEL ASSOCIAZIONE NAZIONALE<br>INSEGNANTI TUTOR E-LEARNING |  |
| IBAN o Conto<br>Corrente del<br>beneficiario | IT62E0200812710000010286625                                  |  |
| Nome della<br>banca                          | UNICREDIT SPA                                                |  |
| Filiale                                      | PARMA S.CROCE                                                |  |
| BIC / SWIFT                                  | UNCRITMMXXX                                                  |  |

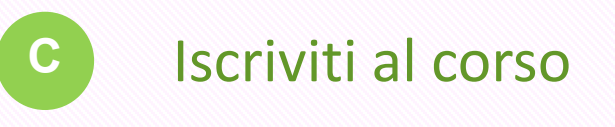

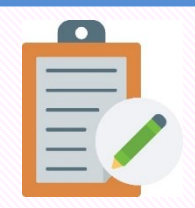

Una volta in possesso del buono o della ricevuta, dalla pagina illustrativa del corso, Iscriviti (1), lòggati se non lo sei (2), compila il feedback (3).

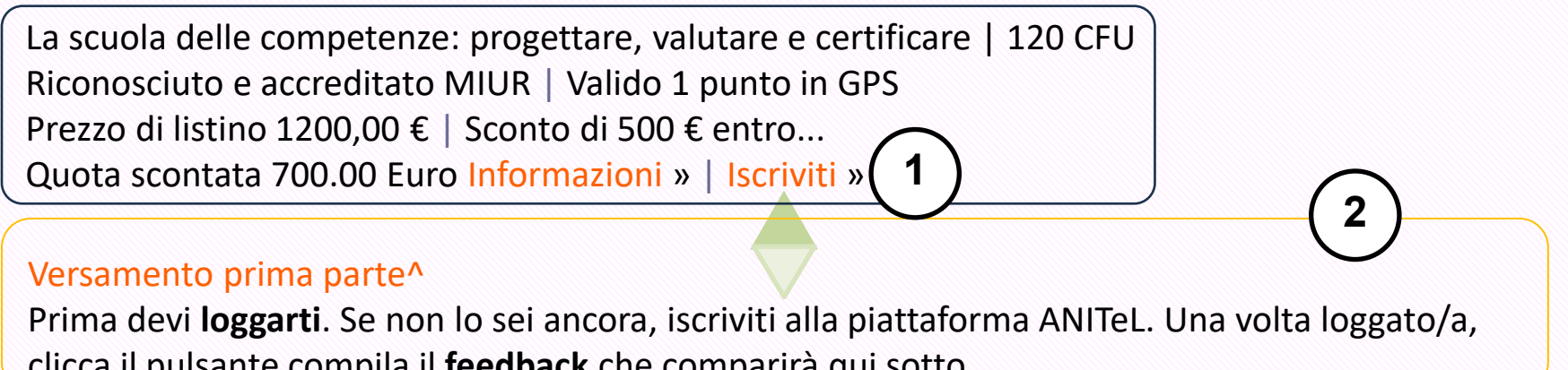

clicca il pulsante compila il **feedback** che comparirà qui sotto.

## Compila il feedback

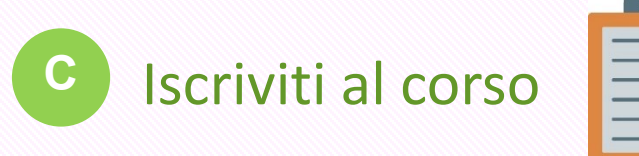

Completa tutti i dati obbligatori per il riconoscimento dell'attestato o della certificazione (4).

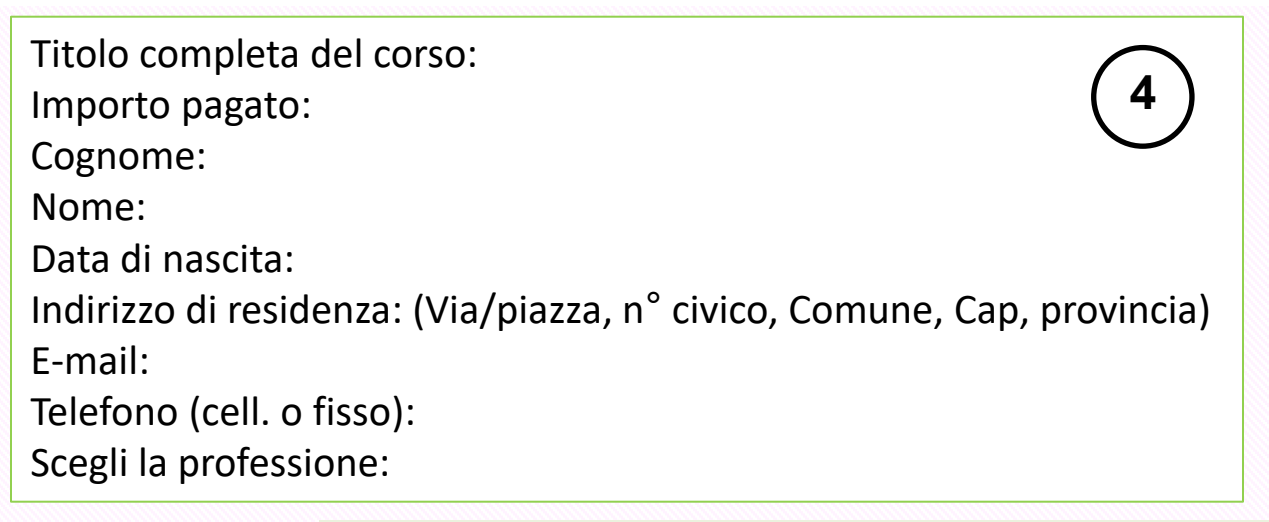

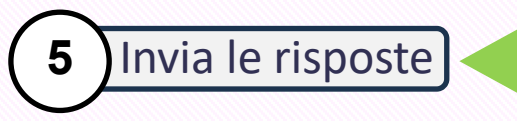

I seguenti dati verranno trattati esclusivamente per le finalità dei corsi ANITeL nel rispetto delle norme vigenti.

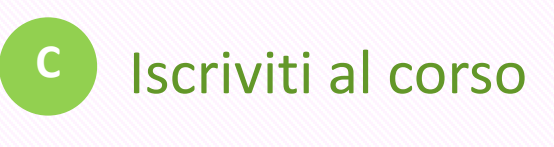

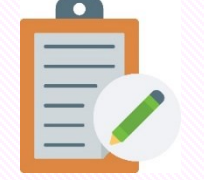

### Versamento seconda parta parte

Ora dovrai allegare il buono o la ricevuta in questo modo:

- Aggiungi consegna (6)
- da Consegna file (7) clicca sulla freccia (8)

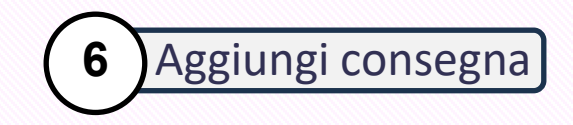

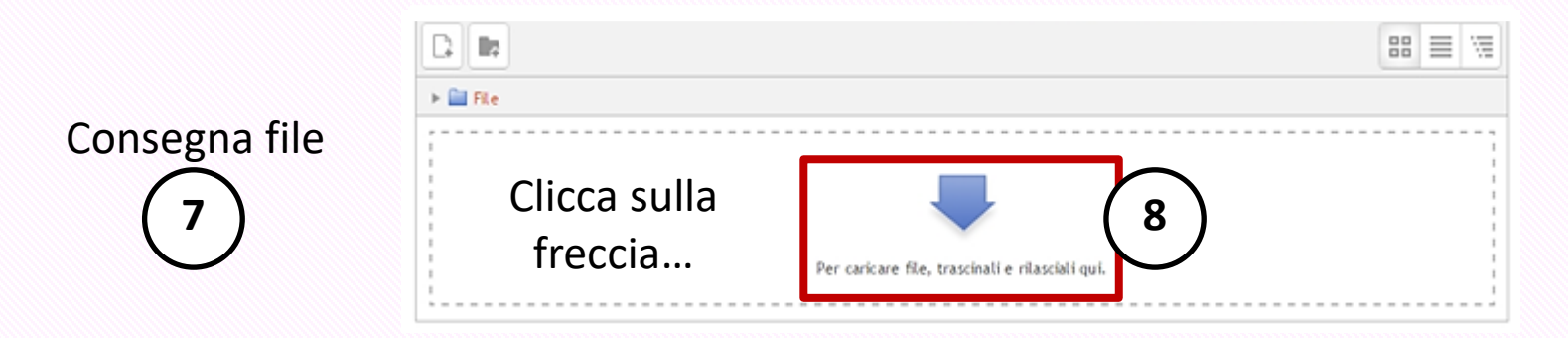

Iscriviti al corso

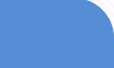

### Versamento seconda parta parte

Continua con:

- File upload (9)
- Sfoglia (10)
- Cerca il file sul tuo device (11)
- Apri (12)
- Carica questo file (13)

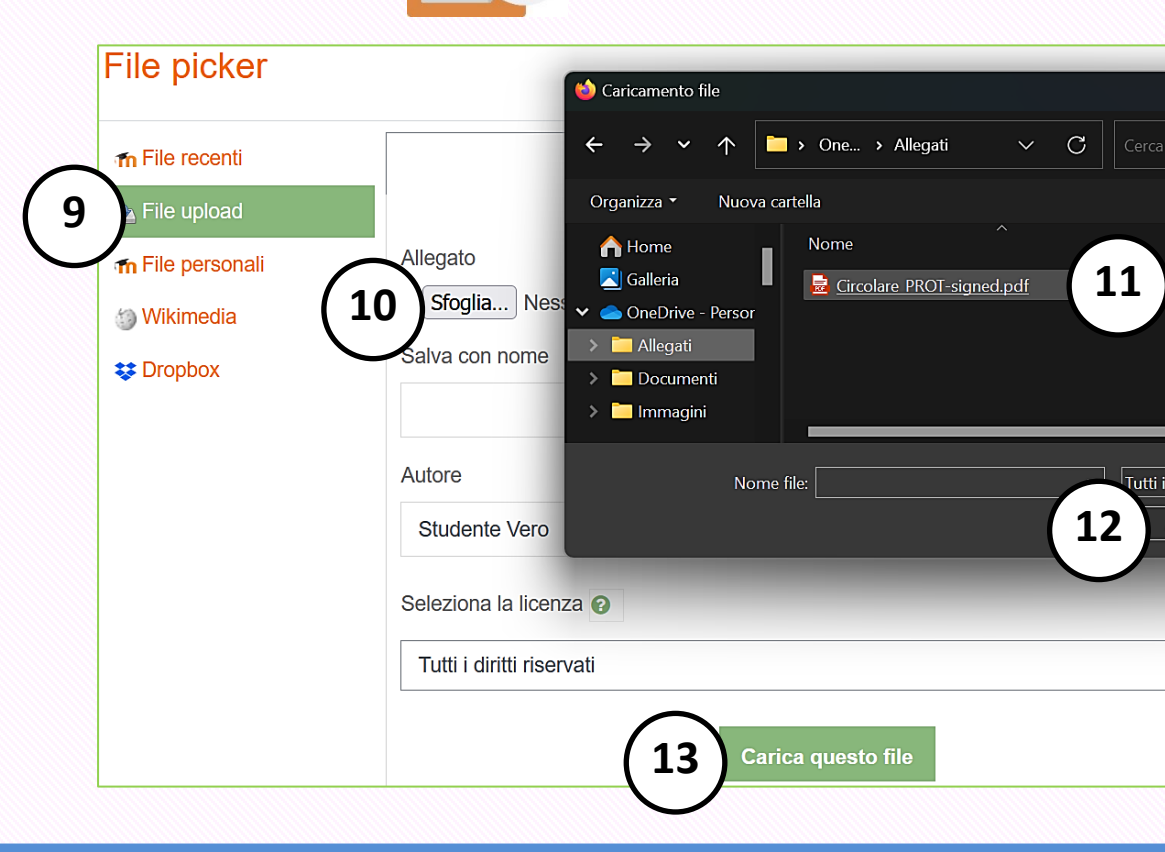

#### Stato consegna

| Numero tentativo          | Tentativo 1.                      |
|---------------------------|-----------------------------------|
| Stato consegna            | Consegnato per la valutazione     |
| Stato valutazione         | Non valutata                      |
| Ultima modifica           | domenica, 15 gennaio 2017, 13:48  |
| Consegna file             | Valerio Pedrelli corso 062017.pdf |
| Commenti alle<br>consegne | Commenti (0)                      |
|                           | $\frown$                          |

14

Riceverai le credenziali di accesso al corso dopo la convalida del buono o della ricevuta. In caso di errore potrai modificare la consegna (14).

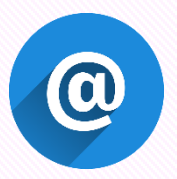

Riceverai una mail di conferma per ognuna delle due fasi completate.

### Iscriversi ai corsi di formazione ANITeL

Modifica consegna

Modifica la tua consegna

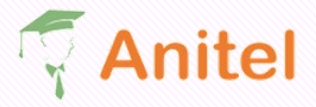

Policy 
Associazione 
Formazione 
Archivio corsi
Contattaci

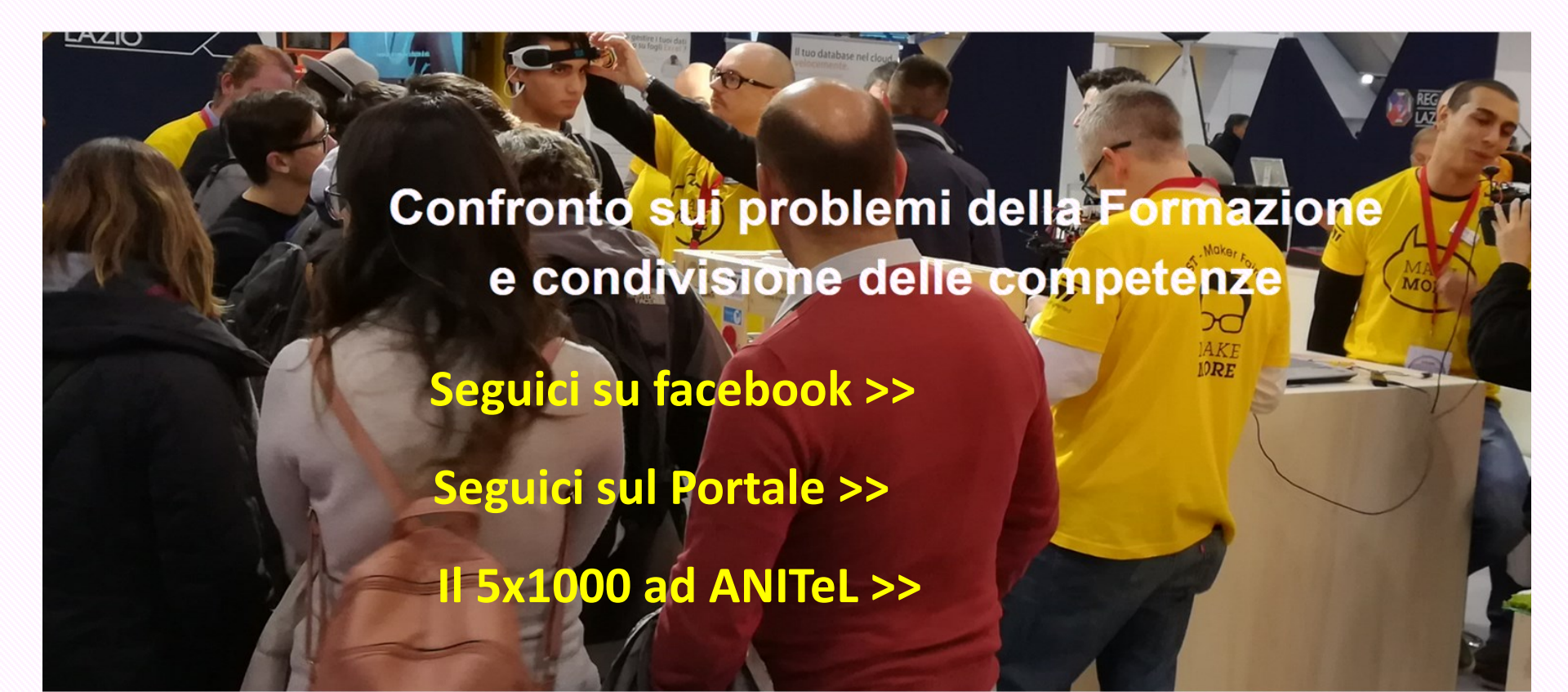